### Úloha č. 4

# Imunohistochemie – konfokální mikroskop

## LSCM = laser scanning confocal microscopy

- Společně jsme skončili u kroku, kdy jste zalepili svá skla s řezy pomocí mounting media a umístili je na utuhnutí do lednice
- Dalším krokem je snímání fluorescence na konfokálním mikroskopu (tohle si prosím vážně pusťte) :

https://www.youtube.com/watch?v=QFtZFbug1SA

- Na A36 máme konfokální mikroskop Leica SP8, koho by to více zajímalo, může si projít na YT tutoriály ohledně nastavení:

https://www.youtube.com/watch?v=5L5u6zZBgpw,

 více o metodách konfokální mikroskopie přímo od Leicy najdete tady:

ttps://www.leica-microsystems.com/products/confocalmicroscopes/#c297041

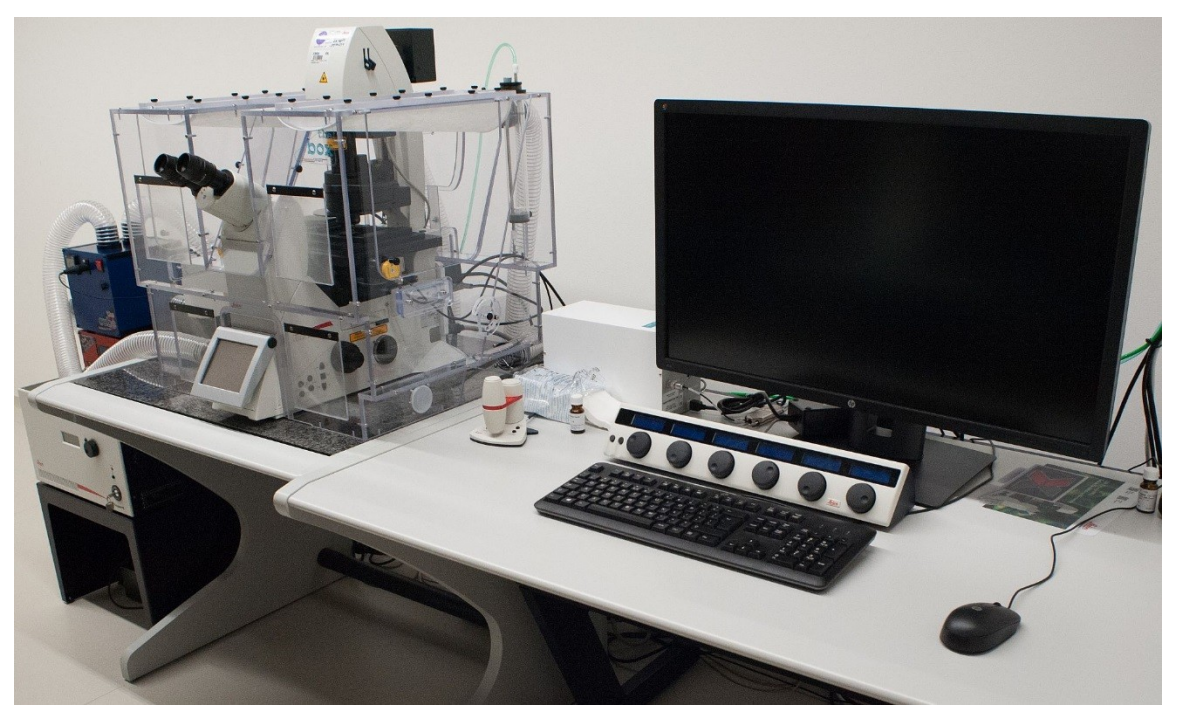

# LSCM

- Když otevřete software pro ovládání LSCM, uvidíte tohle
- Prvním krokem je základní nastavení vhodné pro naše měření, tzn. zvolíme si, jaké parametry snímání požadujeme
- V našem případě snímáme vzorky s hloubkou obrazu 12 bitů, ve formátu 1024x1024 rychlostí 600 Hz
  - Rychlost skenování udává, kolik rovin za sekundu je ve vzorku naskenováno, určuje časové rozlišení konfokálního systému. Vyšší hodnota Hz znamená větší časové rozlišení.

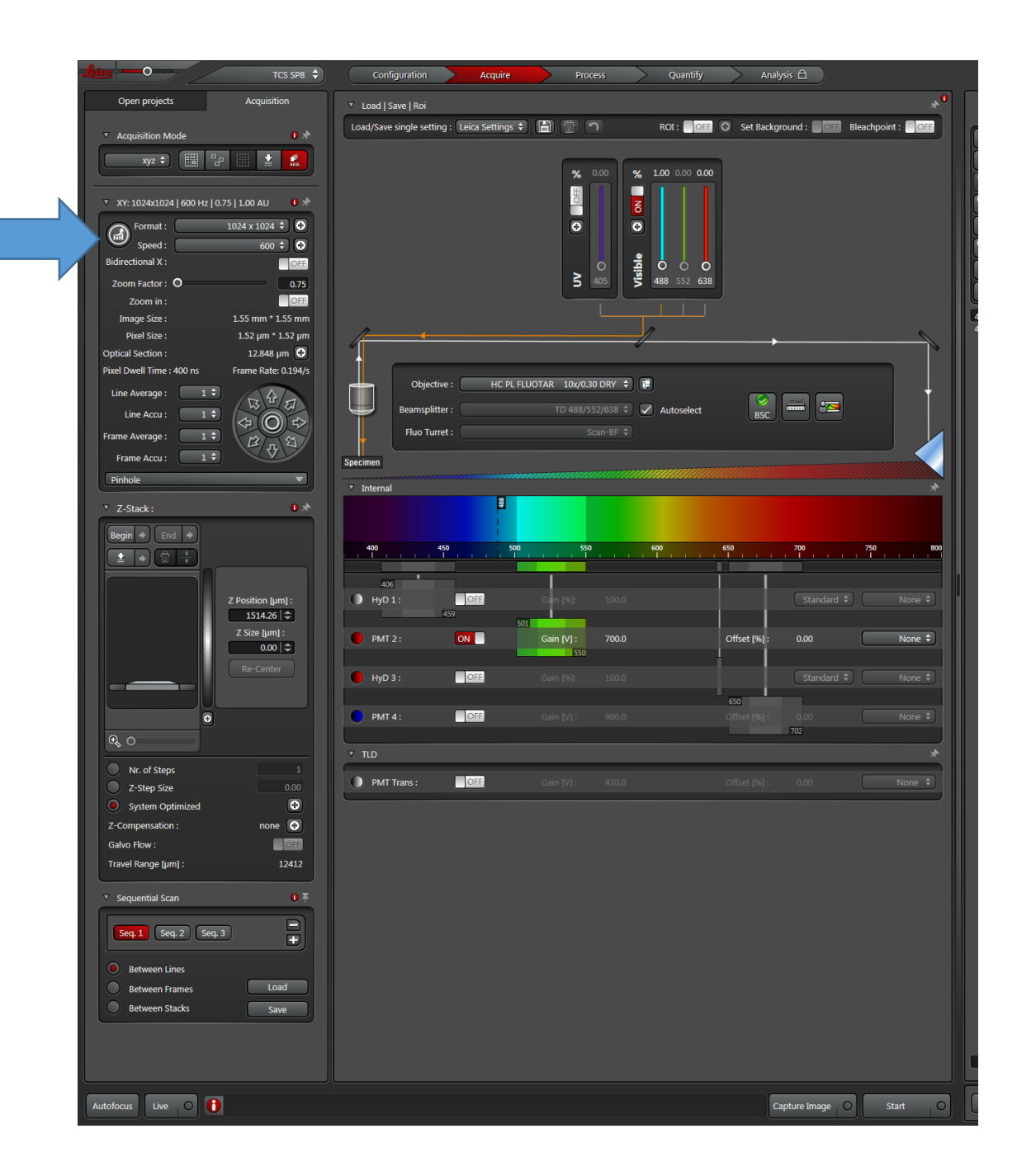

- Dalším krokem je nastavení laserů, to se liší podle toho, jaké jsme použili sekundární protilátky ty se totiž liší tím, jakou vlnovou délkou je můžeme excitovat
- Běžné používanými sekundárními protilátkami jsou protilátky konjugované s fluorescenční barvičkou (<u>https://www.thermofisher.com/cz/en/home/life-science/antibodies/secondary-antibodies/fluorescent-secondary-antibodies.html</u>), např. Alexa Fluor (xx), kdy xx udává hodnotu vlnové délky záření, kterou je možné daný fluorofor excitovat
- v našem případě je to Alexa Fluor 546, takže máme-li na na našem mikroskpu k dispozici lasery s vlnovou délkou 488, 552 a 638 nm, pak pro excitaci naší sekundární protilátky musíme použit lase 488 nm, který je schopen při vyšší intenzitě vybudit i tuto hodnotu

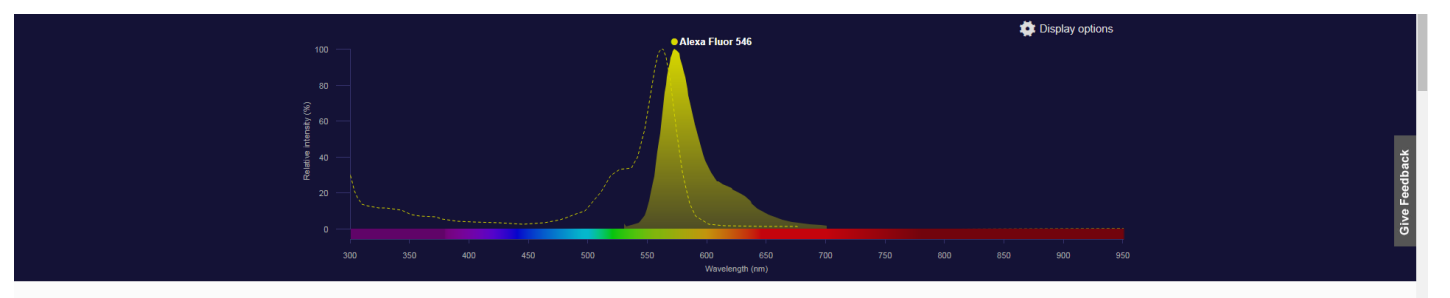

- Z excitačné/emisního spektra je patrné, že detektor emitovaného záření pak musíme nastavit na interval zhruba 550-650 nm
- Pro snímání fluorescence barvy všech jader DRAQ5 pak musíme použít laser s vln.délkou 638 nm a detektor do polohy 650-700 nm

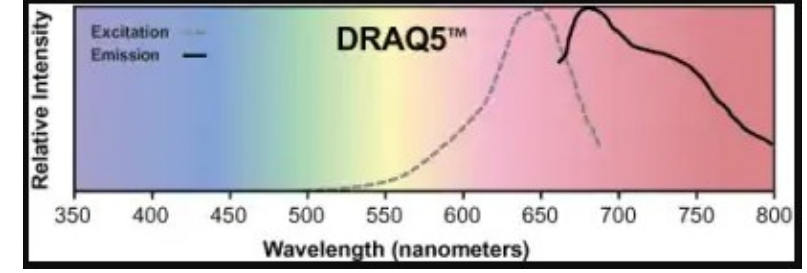

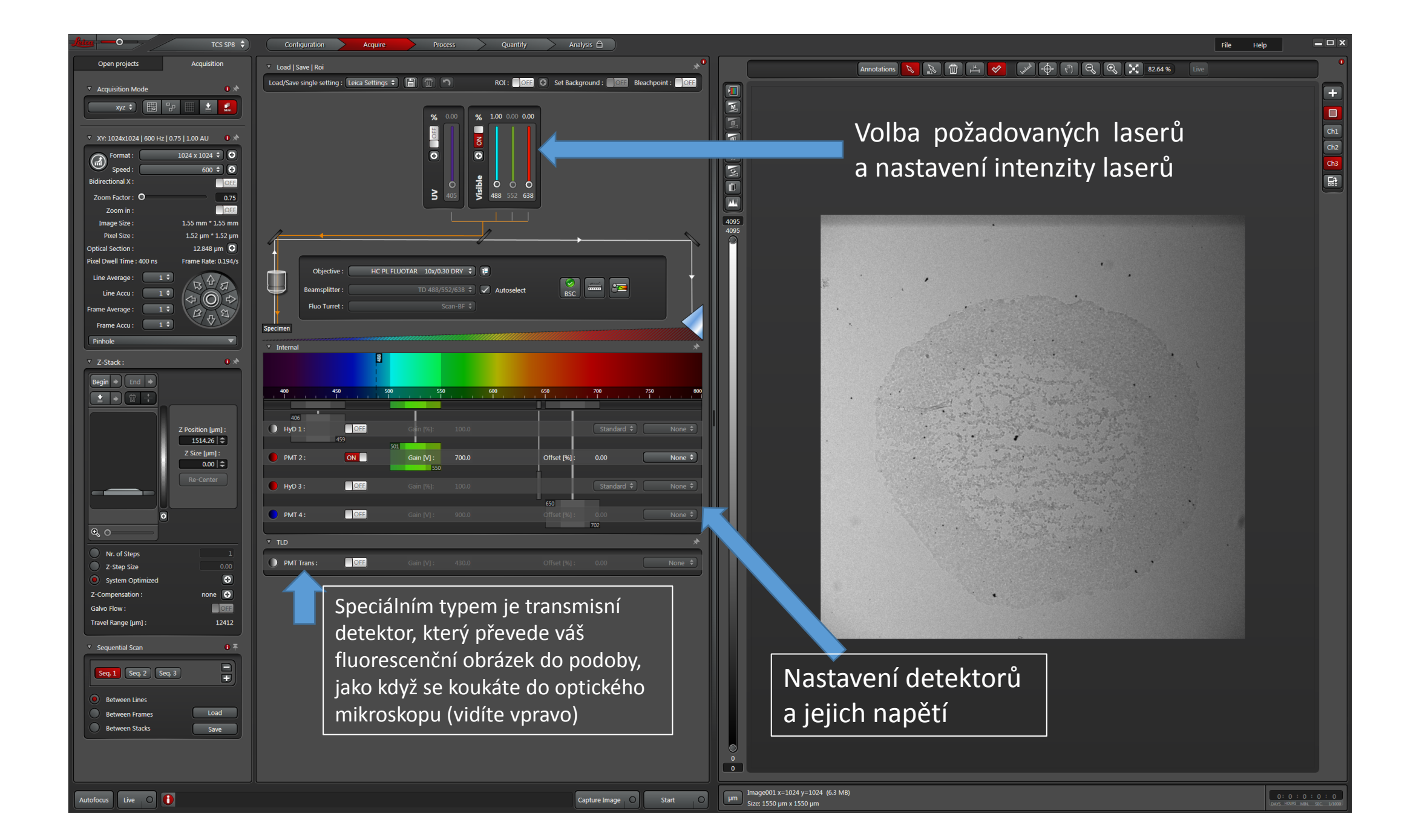

Takto pak vidíte, když snímáte pomocí laseru 488 nm – vidíte signál pro vaši protilátku, váš protein zájmu

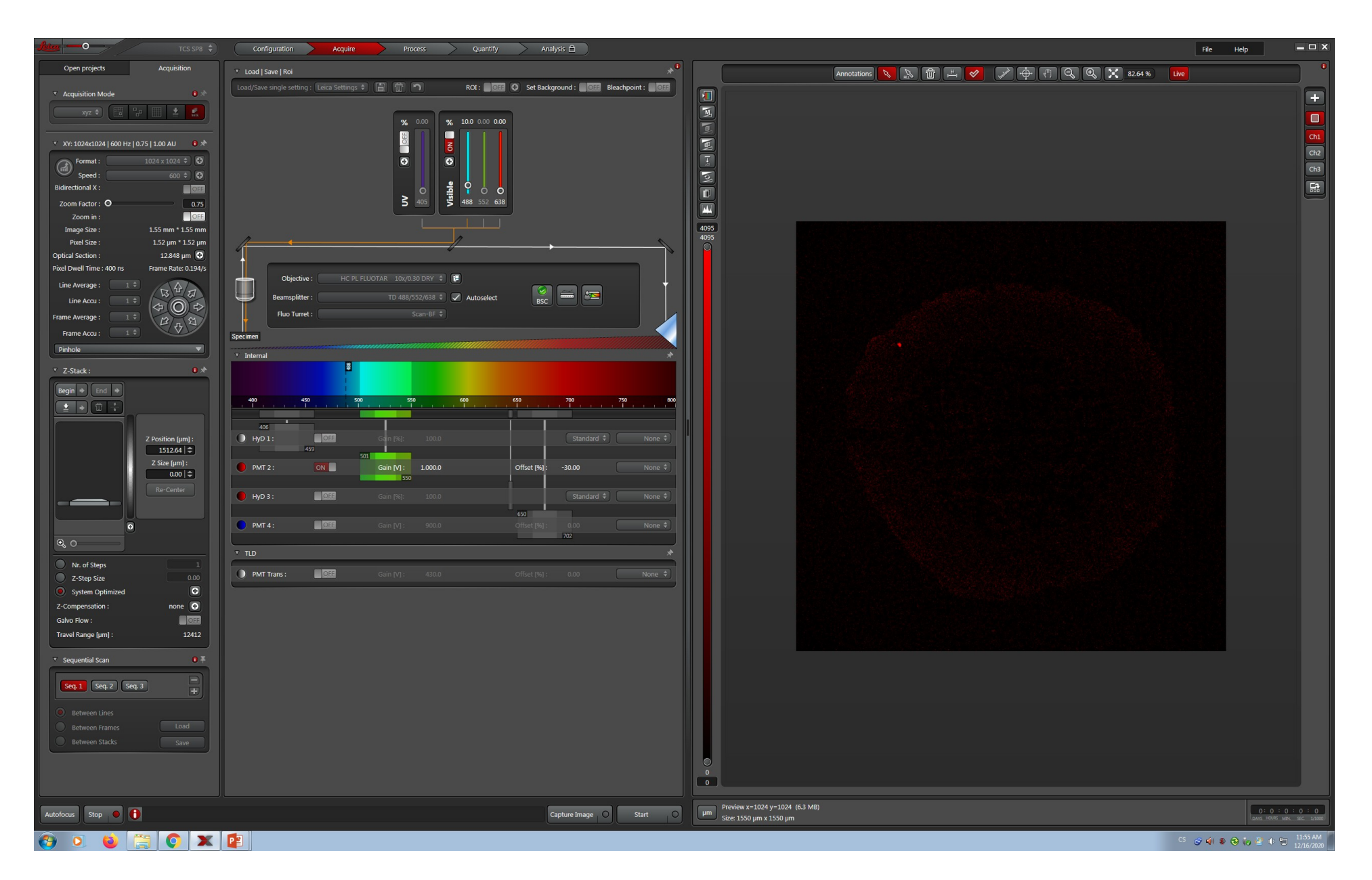

Takto vidíte, když snímáte pomocí laseru 638 nm – vidíte signál pro vaši všechna jádra (pro sferoidy je typické, že střed je tvořen mrtvými buňkami, je to tzv. nekrotické jádro a různé černé oblasti mohou vznikat i v důsledku mražení apod.)

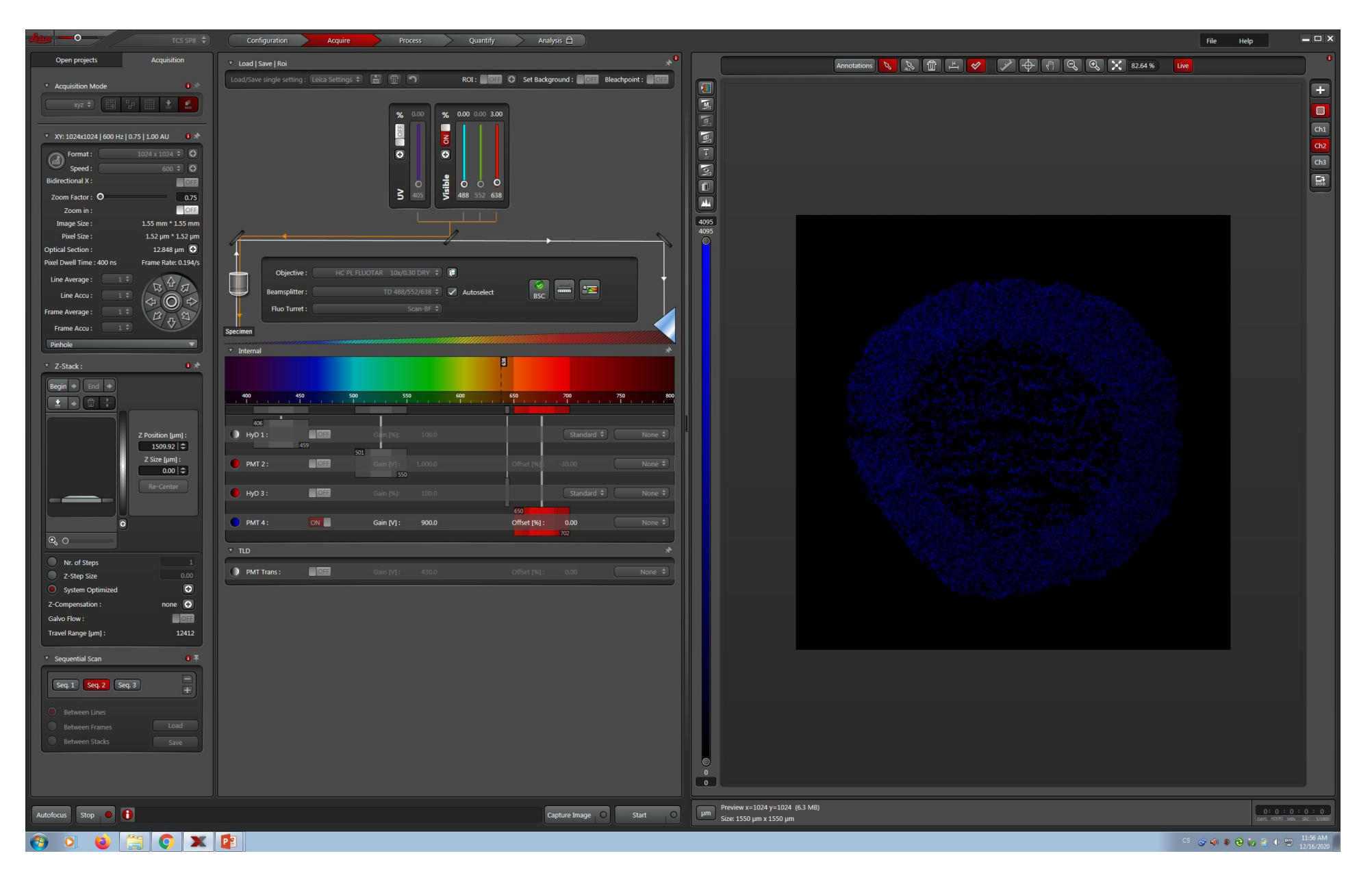

Takto pak vidíte, když se signály z obou laserů překryjí, vidíte tedy celou plochu sferoidu (modře) a v ní distribuci vašeho proteinu (červeně)

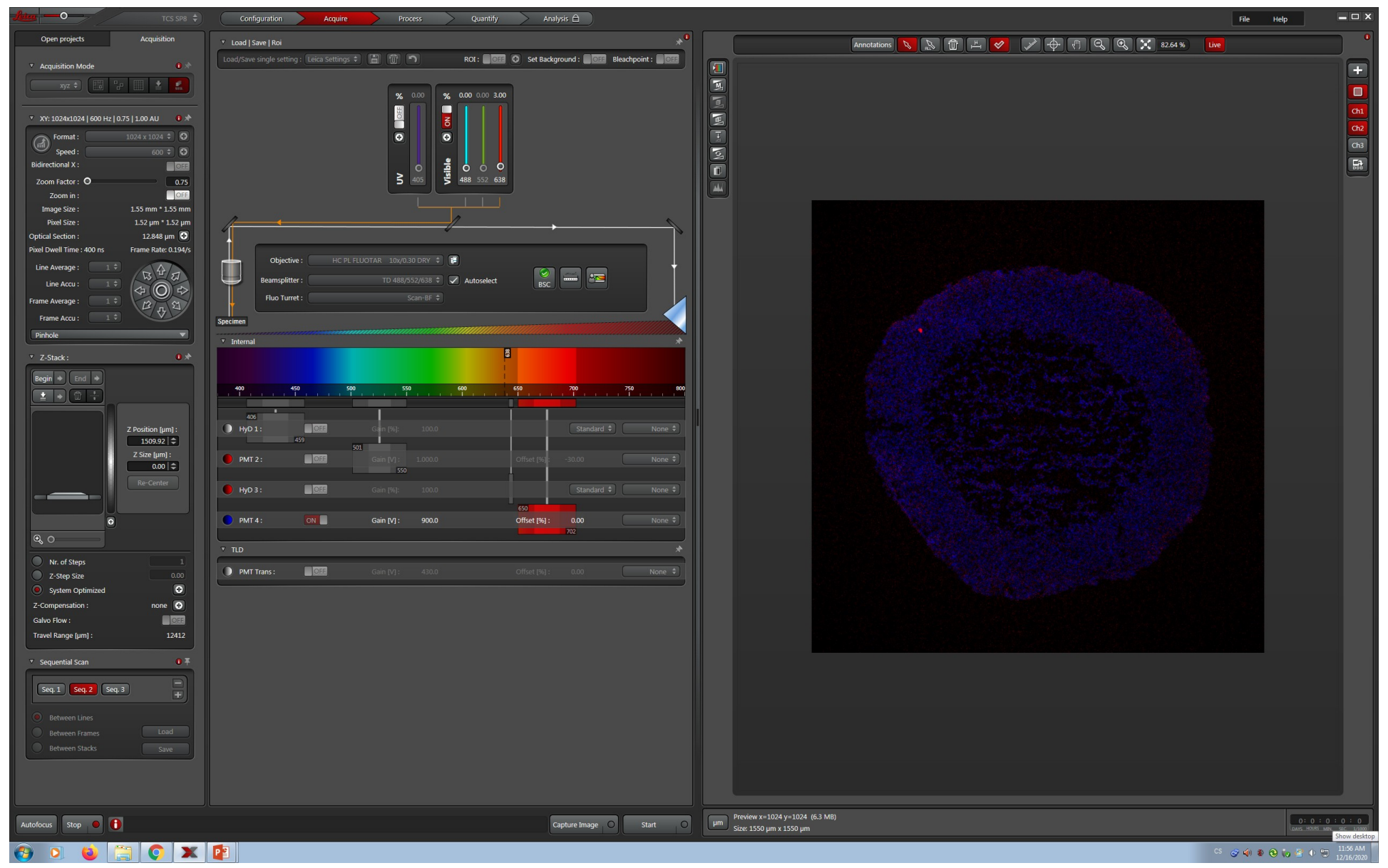

Tak, tolik k úvodu, tyhle slidy byly pro vás, abyste trošku věděli, o čem je řeč a jak ten hezky barevný obrázek vzniká, nic z toho nemusíte v prezentaci komentovat. Teď přejdeme k vašim výsledkům a ty už budou součástí prezentace.

Na jednotlivých slidech uvidíte nasnímané řezy sféroidem, kde se distribuce signálů pro Ki67 (proliferace) a štěpené kaspázy 8 (apoptóza) liší v závislosti na treatmentu. Pro zjištění této distribuce byla použila "ROI" = region of interest, vidíte jakou zelenou úsečku, a signály z této oblasti jsou převedený do grafu a popsány pomocí průměrné hodnoty signálu v tabulce. **Zajímá nás, jak se mění poměr intenzity červeného kanálu (channel001 – váš protein) ku intenzitě modrého kanálu (channel002 – všechna jádra).** Pro tyto potřeby máte vyexportované výsledky pro všechna snímání, vidíte obrázek sféroidu, graf popisující jednotlivé intenzity a také tabulku s číselnými hodnotami (mean value). Tabulku si budete muset hodně zvětšit, ale měli byste to přečíst. Vypočtené poměry mezi sebou porovnáte a budete usuzovat na to, co vám to o distribuci proteinu říká – zda jeho exprese v dáném místě roste nebo klesá a co tím pádem způsobil/nezpůsobil váš treatment.

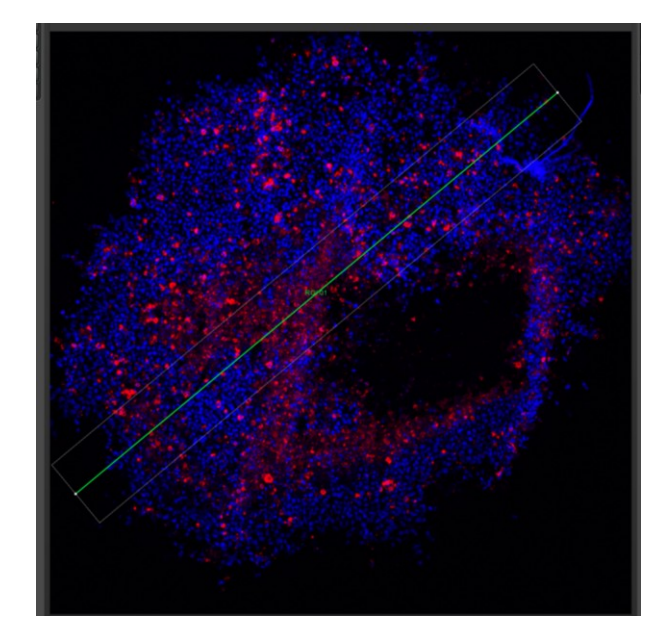

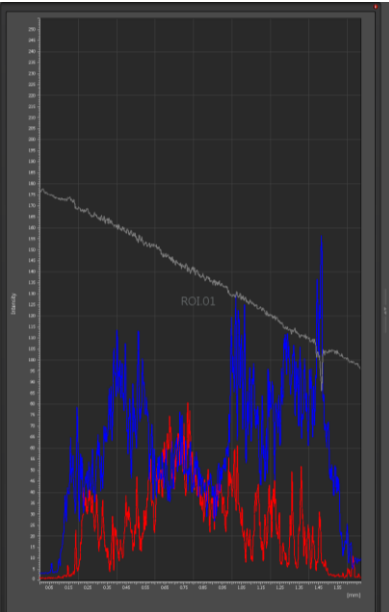

| ROI.01                     | Channel.001 | Channel.002 | Channel.003        |
|----------------------------|-------------|-------------|--------------------|
| Sum Processed Pixel Length | 1671.32 μm  | 1671.32 µm  | 1671.32 µm         |
| o                          | • 1         | • - 1       |                    |
| Mean Value                 | 23.86       | 58.75       | 138.05             |
| variance                   | 350.87      | 677.04      | 392.24             |
| Standard Deviation (RMS)   | 18.19       | 29.63       | 24.34              |
| Average Deviation          | 15.32       | 23.74       | 21.04              |
| Max Amplitude              | 80.70       | 156.47      | 177.90             |
| Max Position               | 771.26 μm   | 1466.76 μm  | 0.00 µm            |
| Min Amplitude              | 0.55        | 2.96        | 85.99              |
| Min Position               | 28.79 μm    | 24.24 μm    | 1466.76 μm         |
| Center Of Mass Pos.        | 810.21 μm   | 900.79 μm   | 7 <b>50</b> .84 μm |
| Maximum Peak               | 56.84       | 97.72       | 39.84              |
| Maximum Valley             | 23.31       | 55.80       | 52.06              |
| ROI Length                 | 1.10 kpixel | 1.10 kpixel | 1.10 kpixel        |
| ROI Length                 | 1671.33 µm  | 1671.33 µm  | 1671.33 µm         |

### Štěpená kaspáza 8 – kontrola

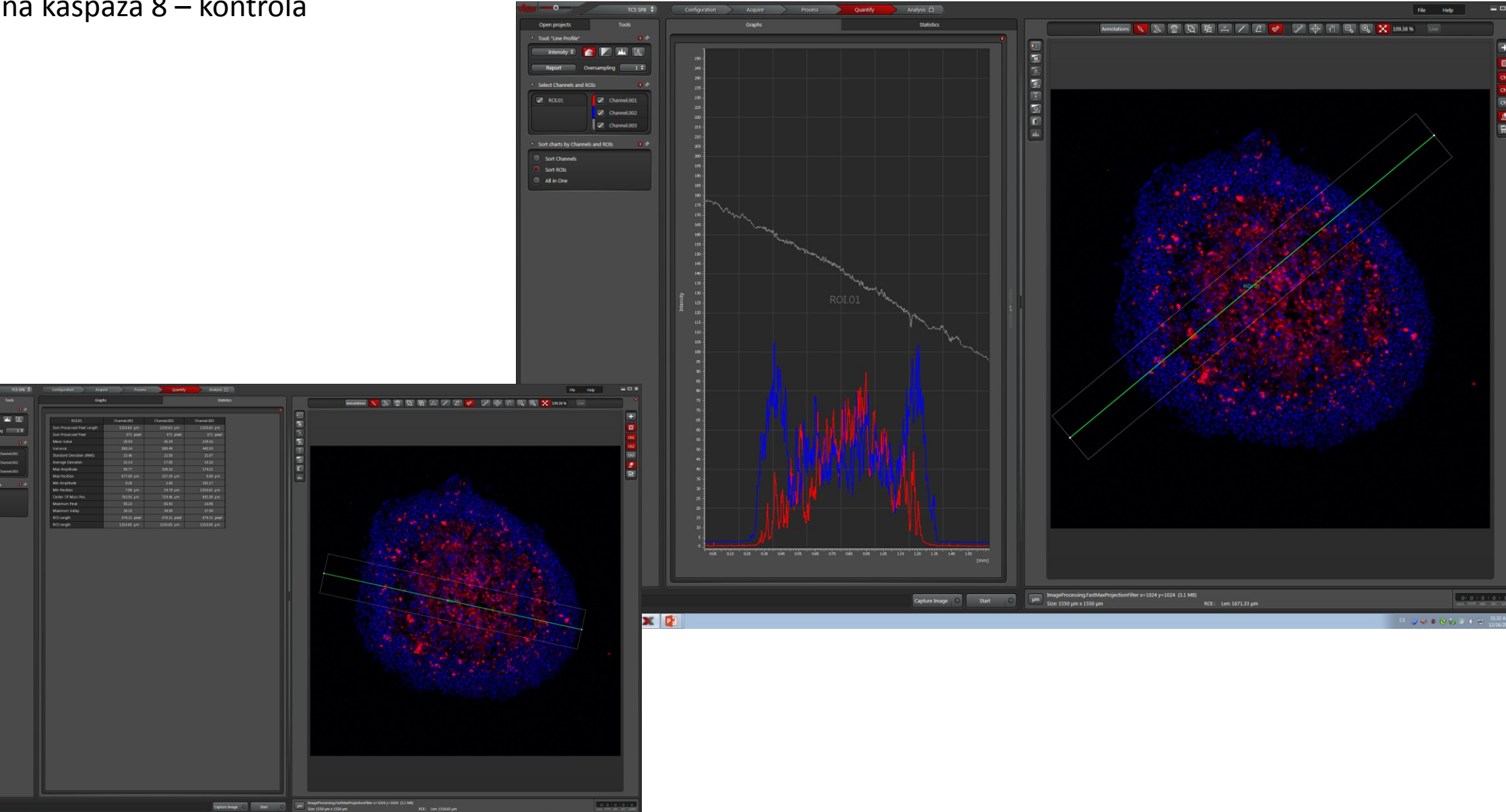

Caparethops O Start O (an See 100 pm 1300 pm

rlocus Une 💿 🕕

Sekundární protilátka, která byla nanesena na řez bez primární protilátky – můžete v ppt zmínit jen to, že jsme nastavení laserů ověřili a zabránili tak snímání nespecifického signálu pro naši protilátku

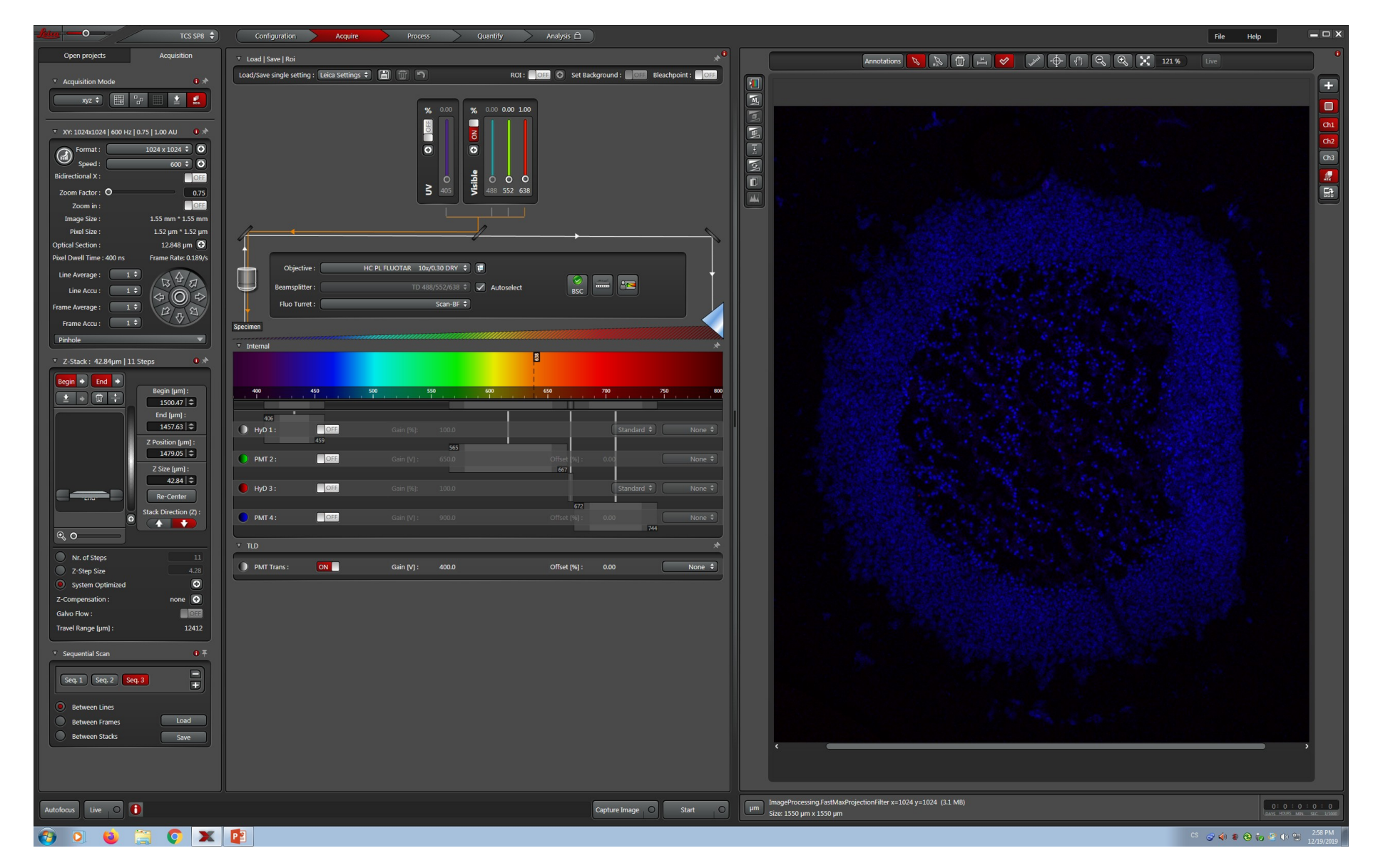

Pokud na některém grafu vidíte i channel003, je to proto, že jsme snímali transmisi, ale číselný údaj k ničemu nepotřebujete, tak jen abyste nebyli kvůli tomu zmatení ©

### Štěpená kaspáza 8 - perifosin

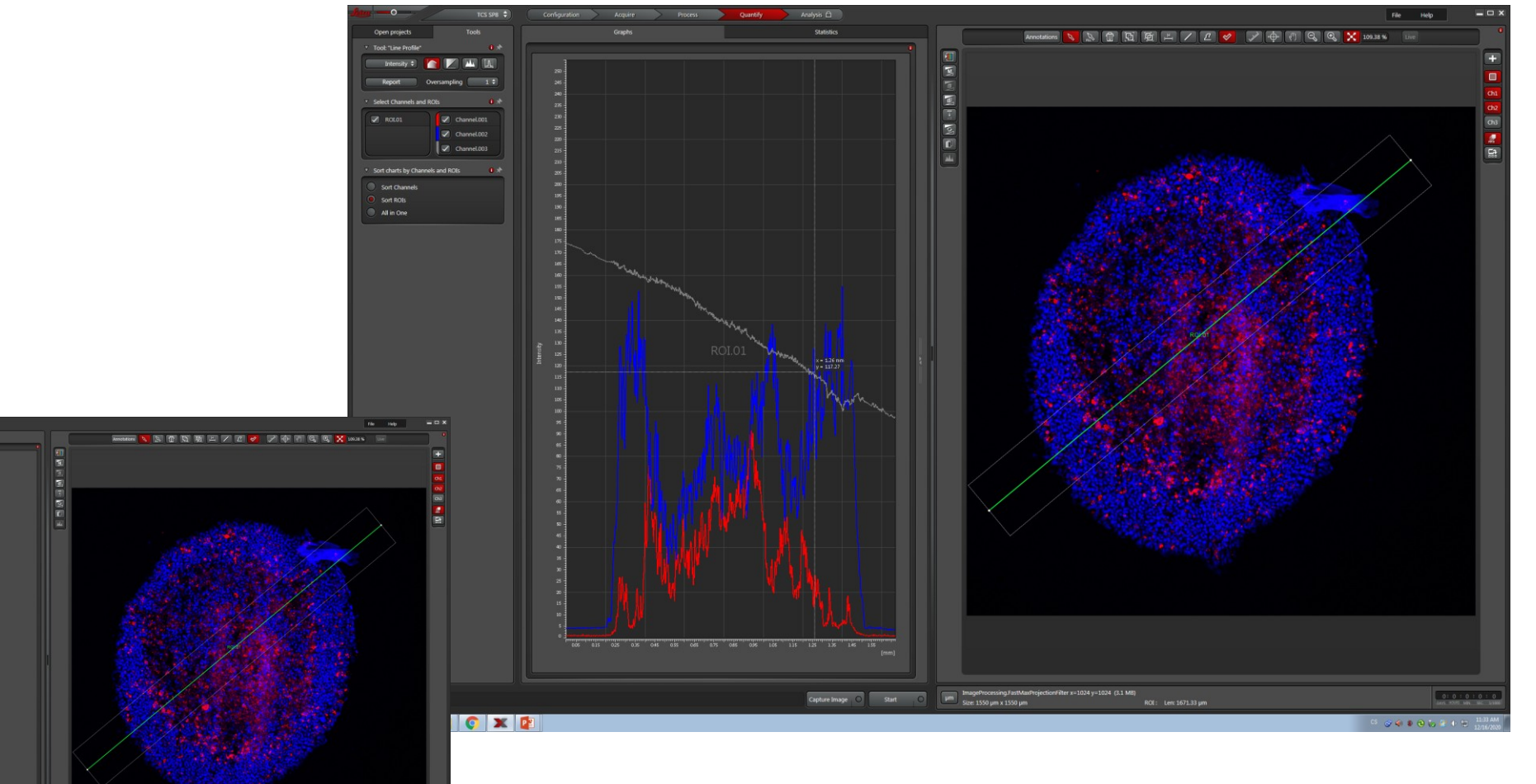

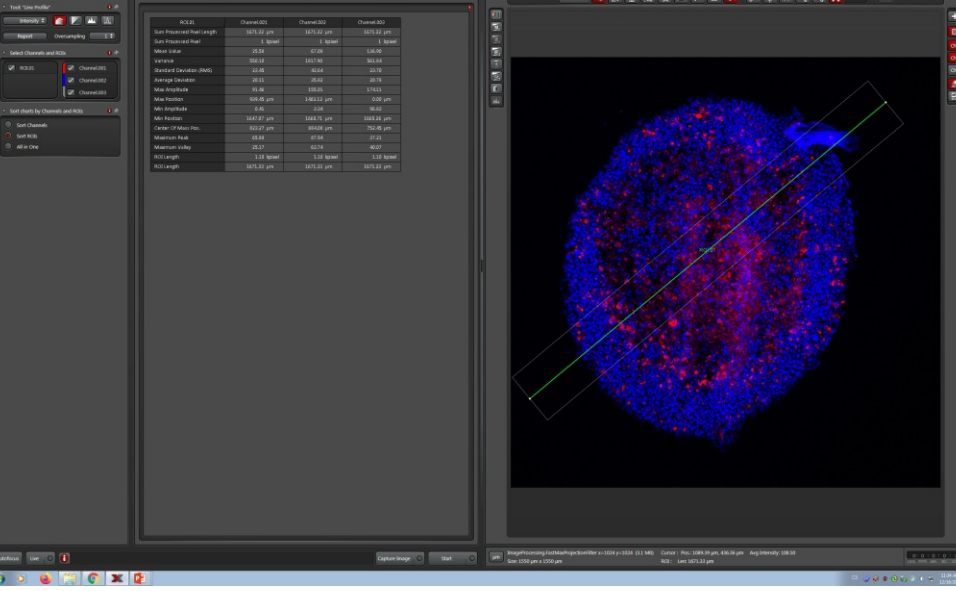

### Štěpená kaspáza 8 – NaHCO3

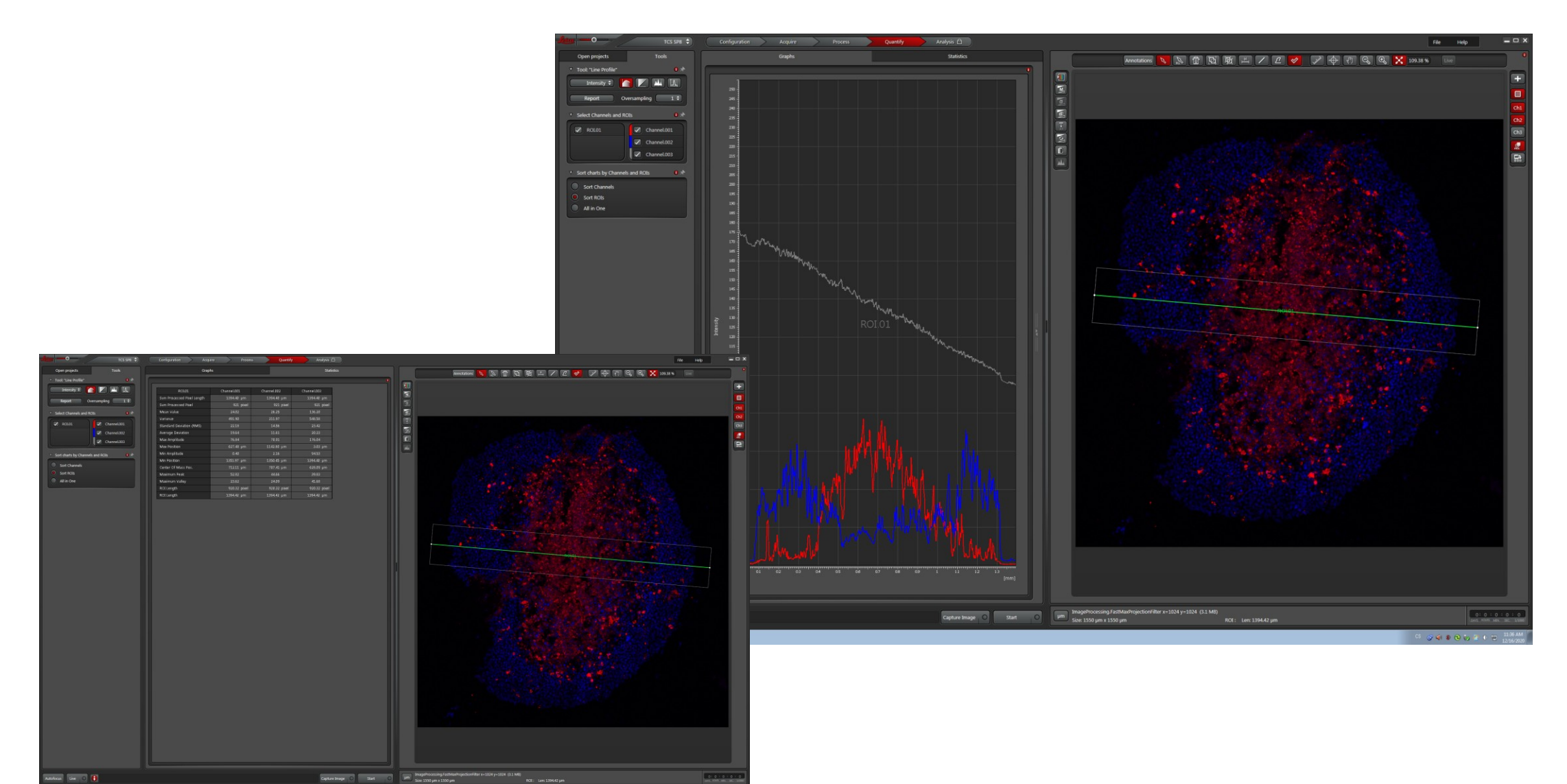

😗 🗴 😜 🗮 🜍 🗶 😰

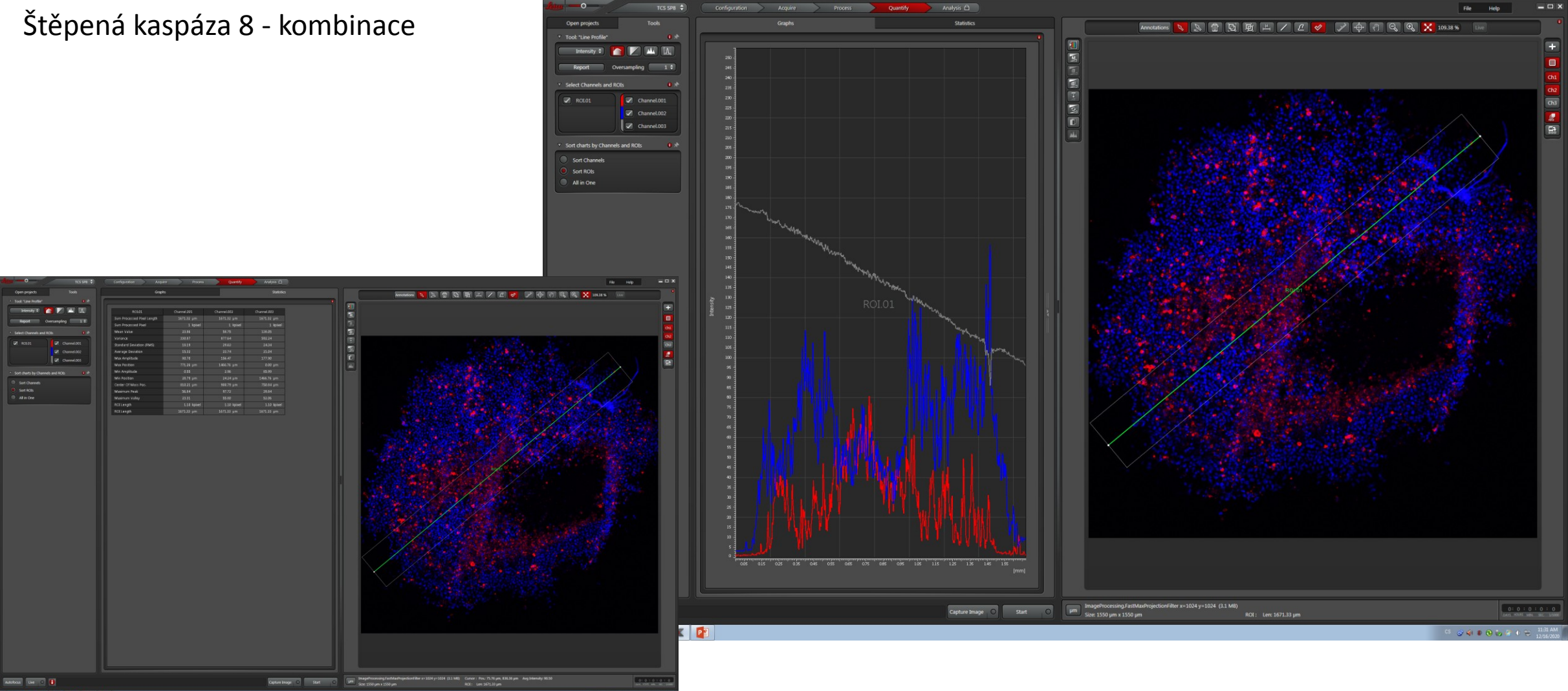

🔞 🔍 😆 🚝 🌍 🗶

#### Ki67 – kontrola

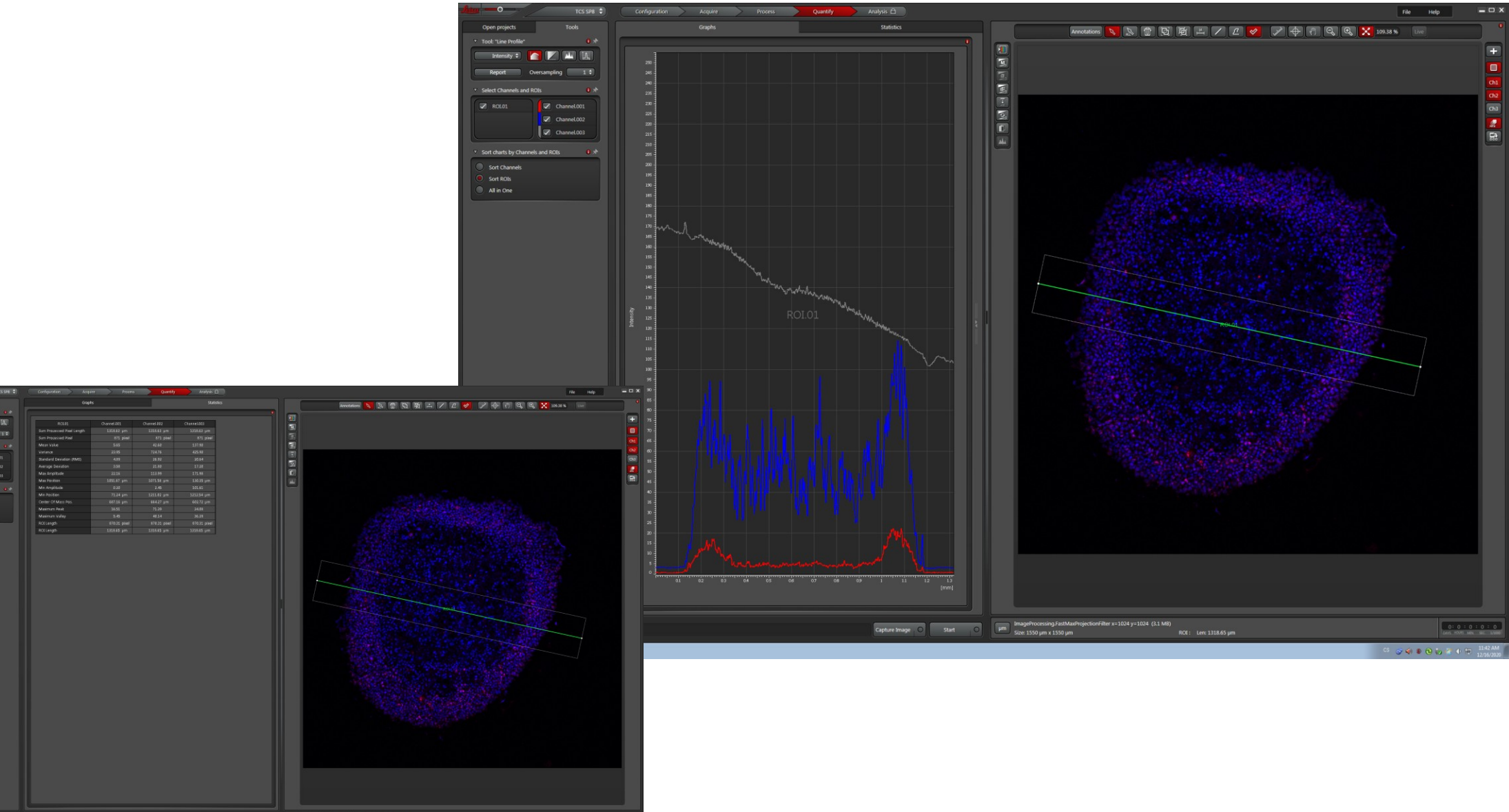

Antonia Las Capacitango Tang Capacitango Camacitango Camacitango C

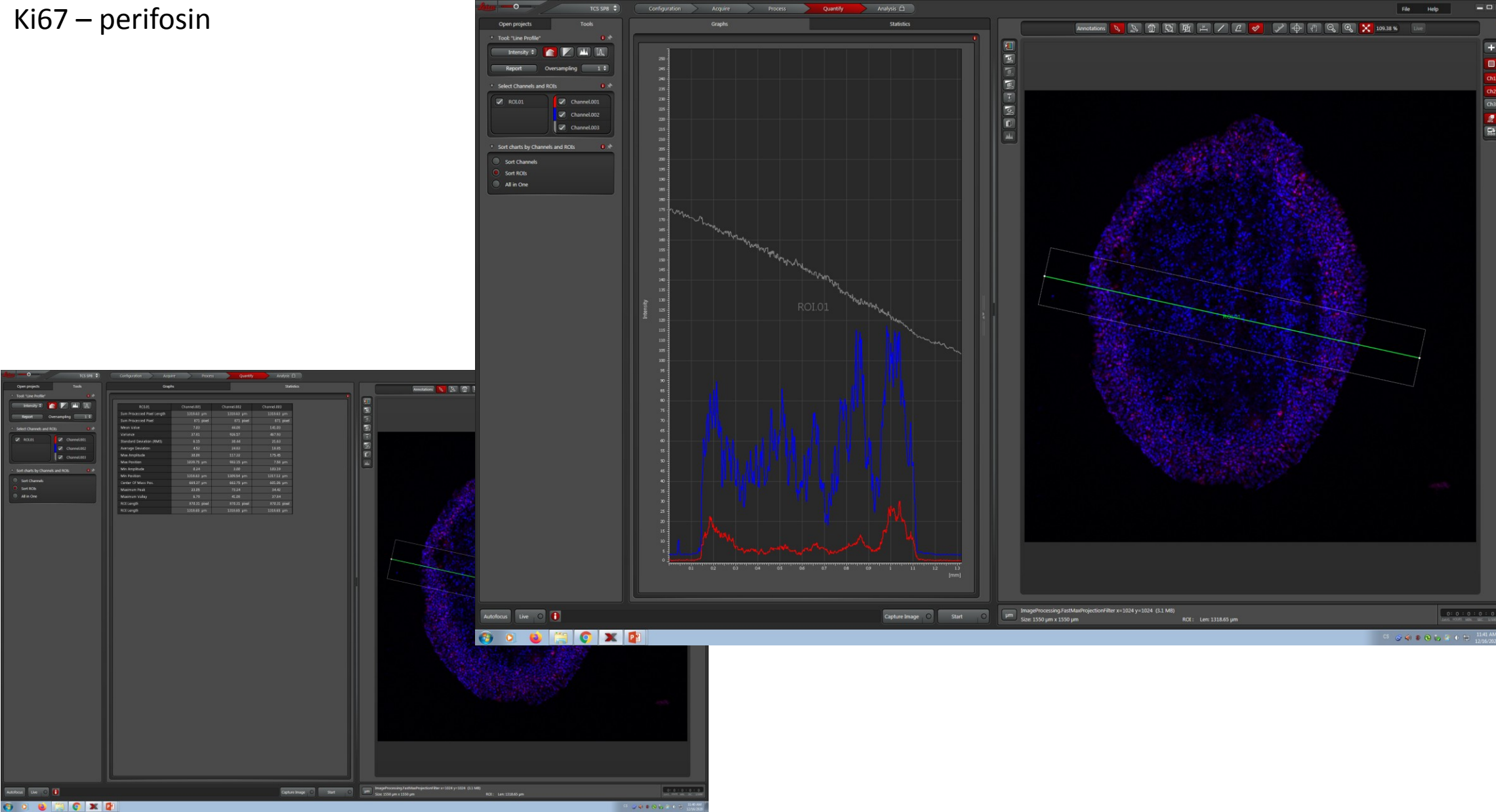

#### Ki67 – NaHCO3

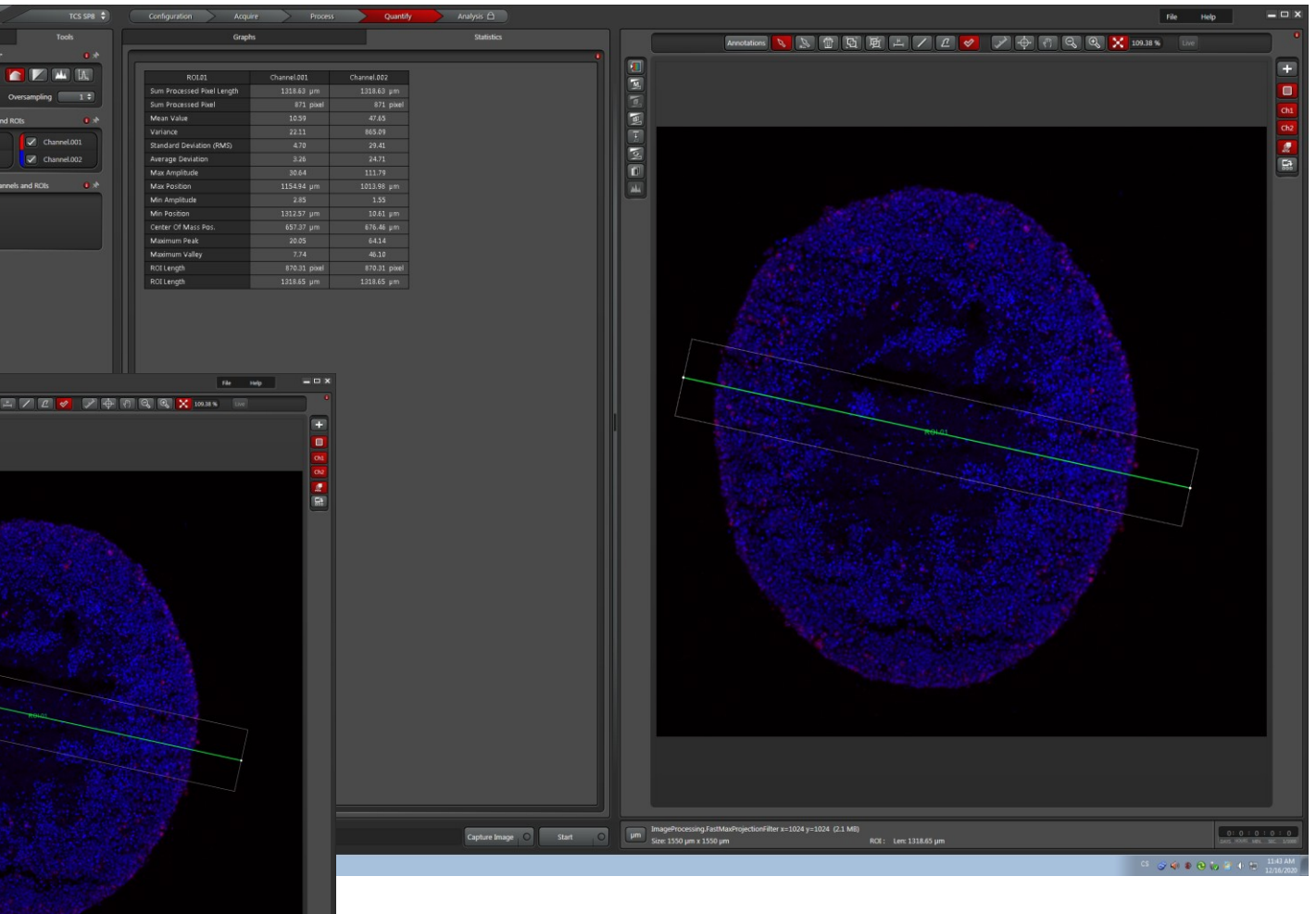

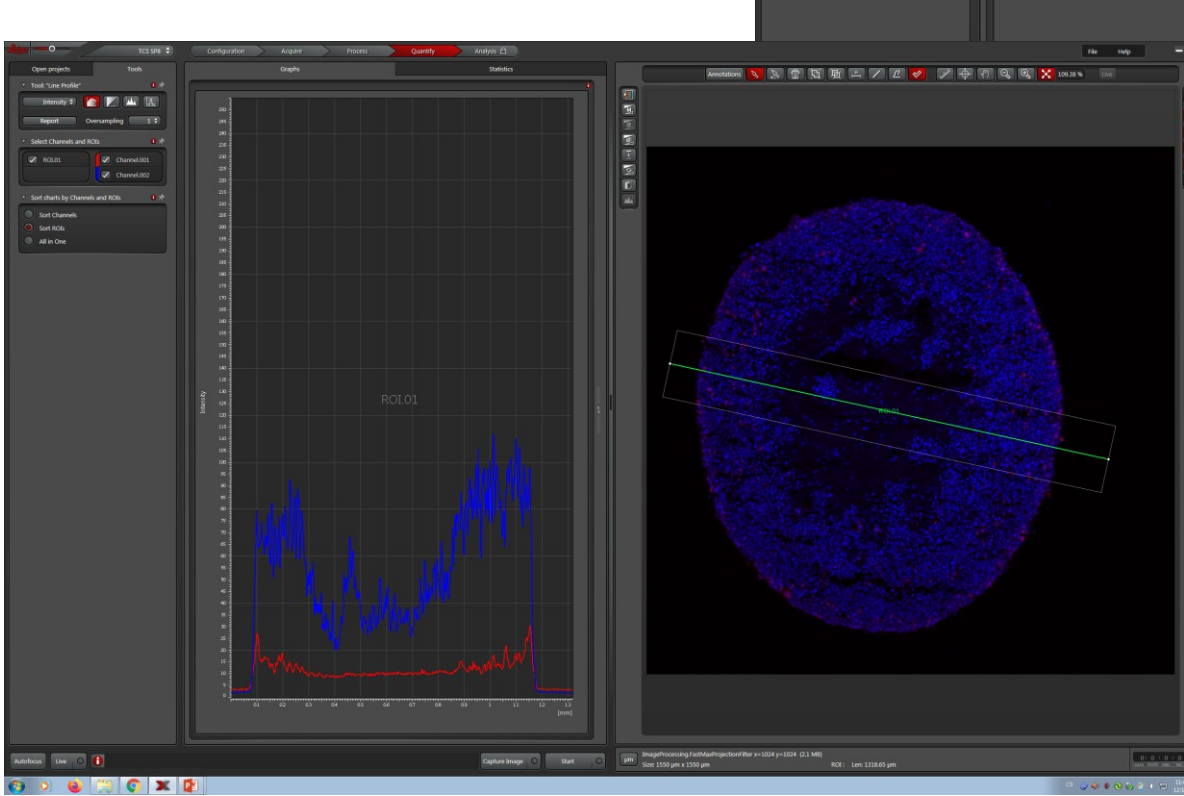

Open projects

Intensity \$

ROLO

Sort Channels

Ki67 – kombinace

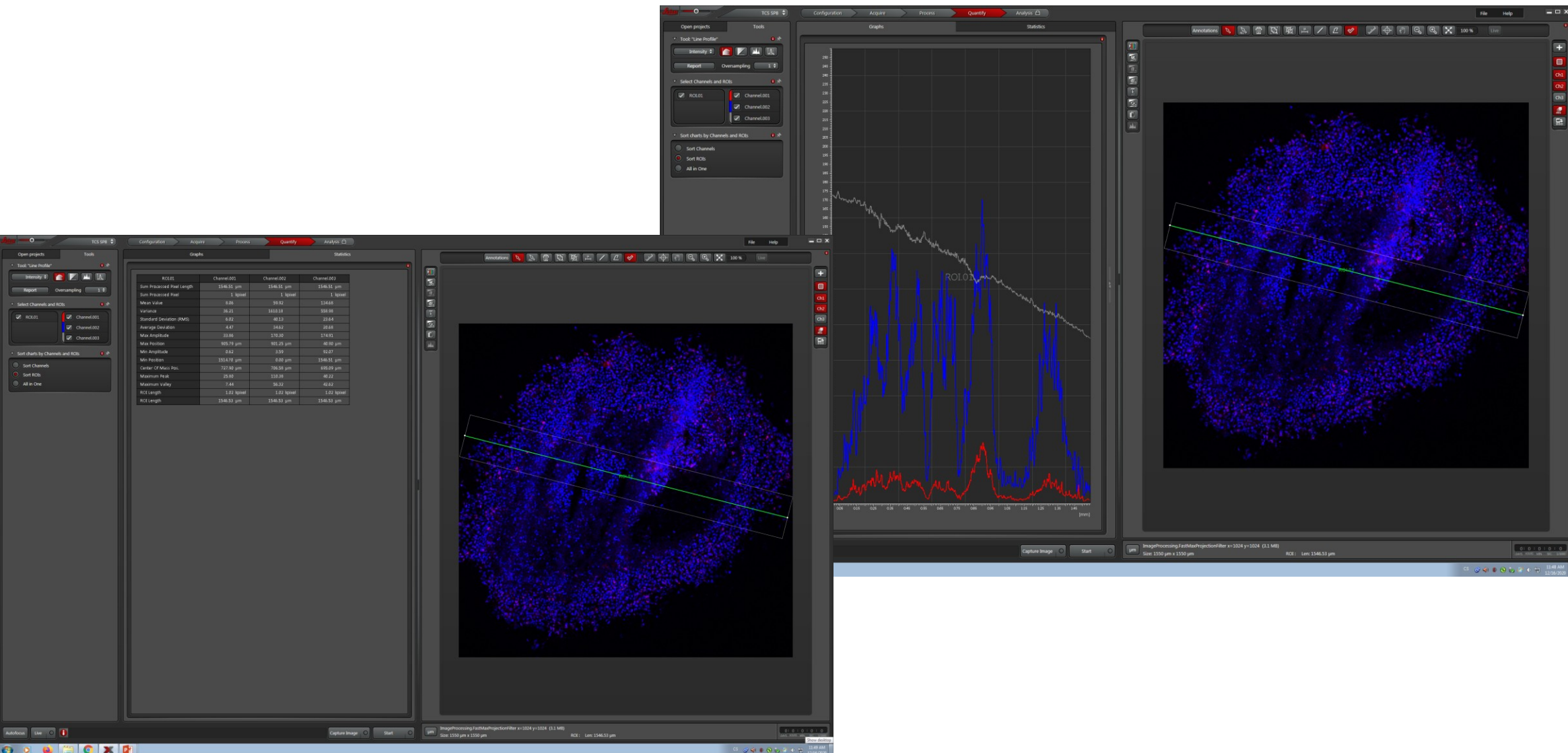

🚱 🧕 ڬ 🎇 💽 🗶 😰

Do prezentace zahrňte obrázky sféroidů a poměr, který vypočtete se slovním komentářem, jak jste k tomu všemu došli a co to znamená. <sup>©</sup>

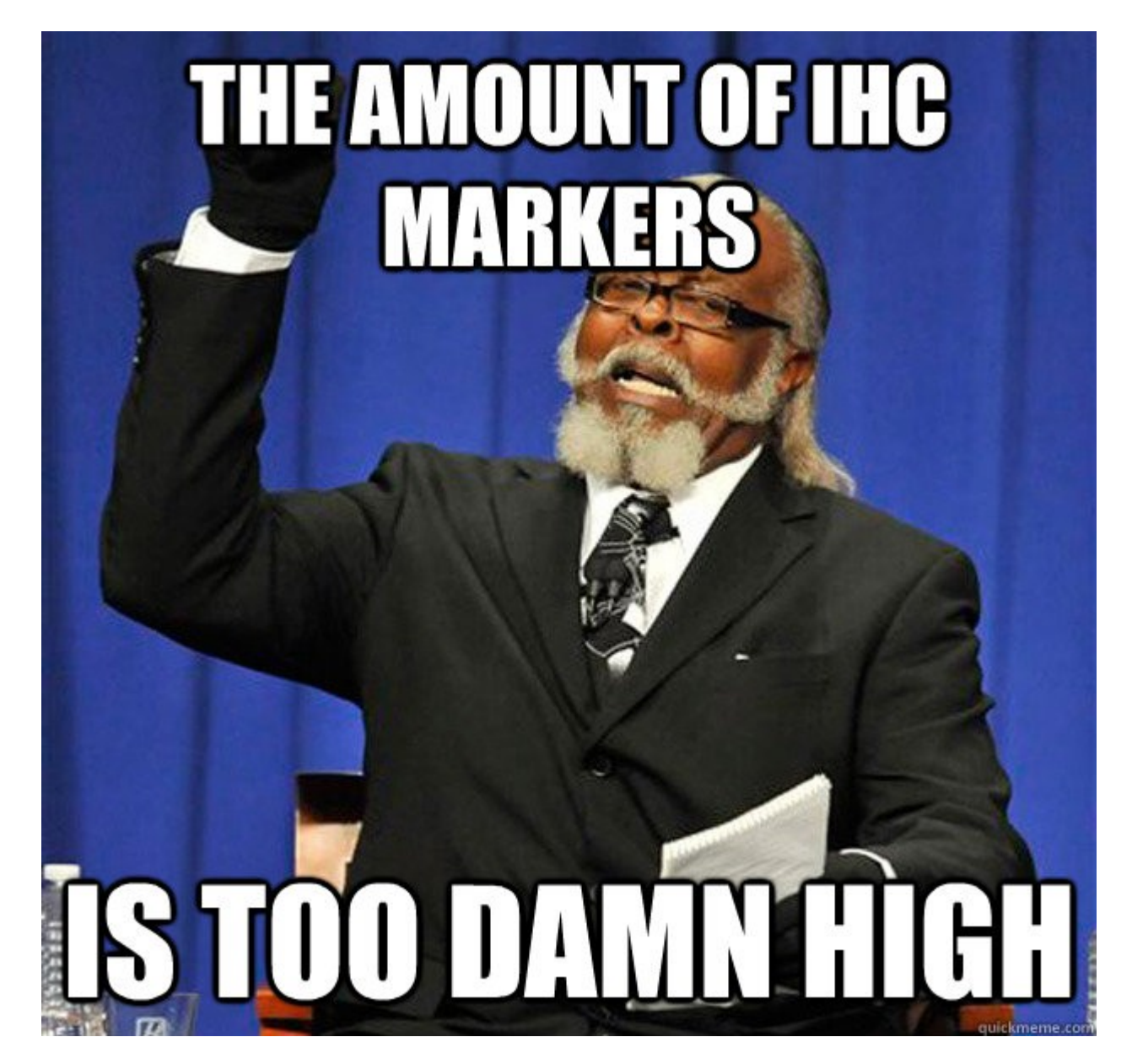